### **PROCEDURE DE RESERVATION PAS A PAS**

Lors de la connexion cliquer sur la croix en bas à gauche du moteur de recherche. Ensuite taper le code 91149547 dans la rubrique « code de société » puis « appliquer ».

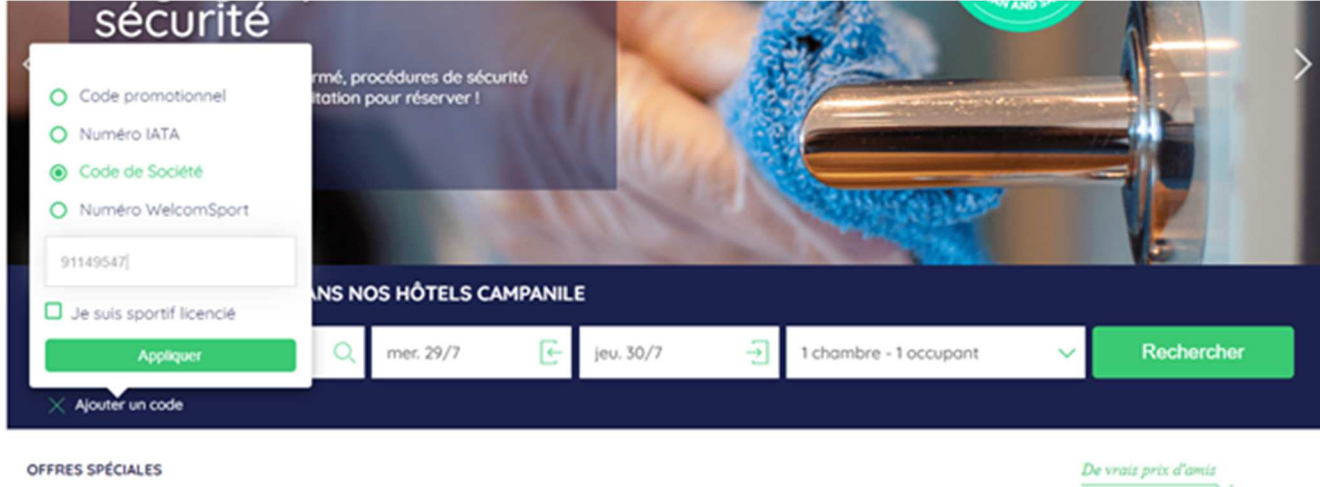

Découvrez nos tarifs préférentiels

## Indiquer la ville de recherche et la date, puis cliquer sur « chercher ».

## Les hôtels disponibles apparaissent.

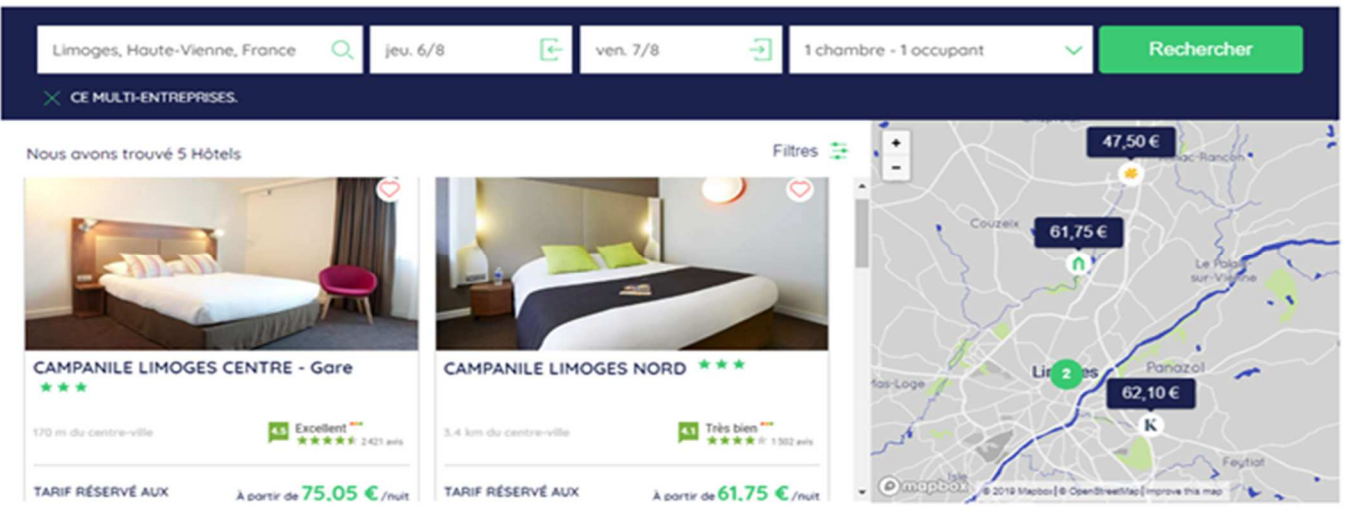

## Sélectionner l'hôtel voulu puis le type de chambre :

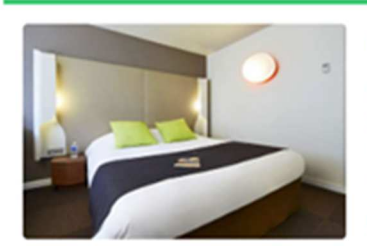

# Chambre Standard - Nouvelle Génération

Nos chambres standard nouvelle génération sont modernes et chaleureuses. Elles offrent un nouveau design ainsi que tous les équipements nécessaires pour un séjour agréable : une literie de haute qualité, une salle de bain privative et pratique, une TV écran plat, une décoration moderne.

Plus d'informations

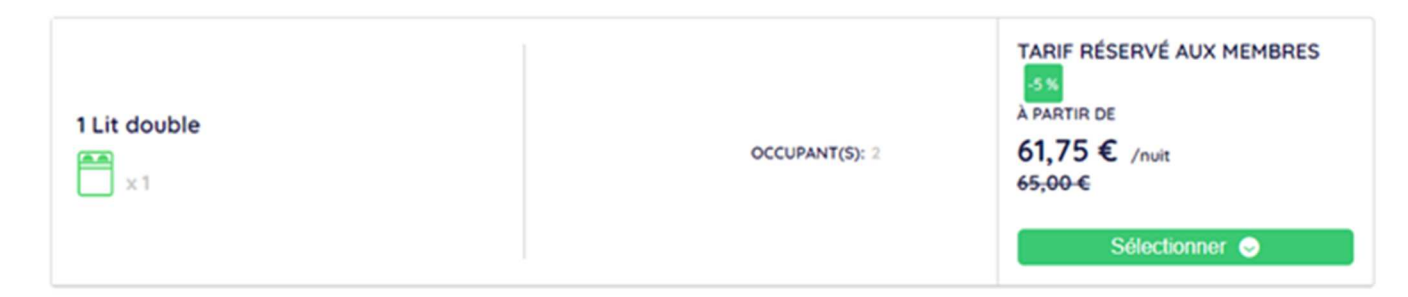

### Sélectionner « tarifs pour les non membres » et choisissez le tarif désiré :

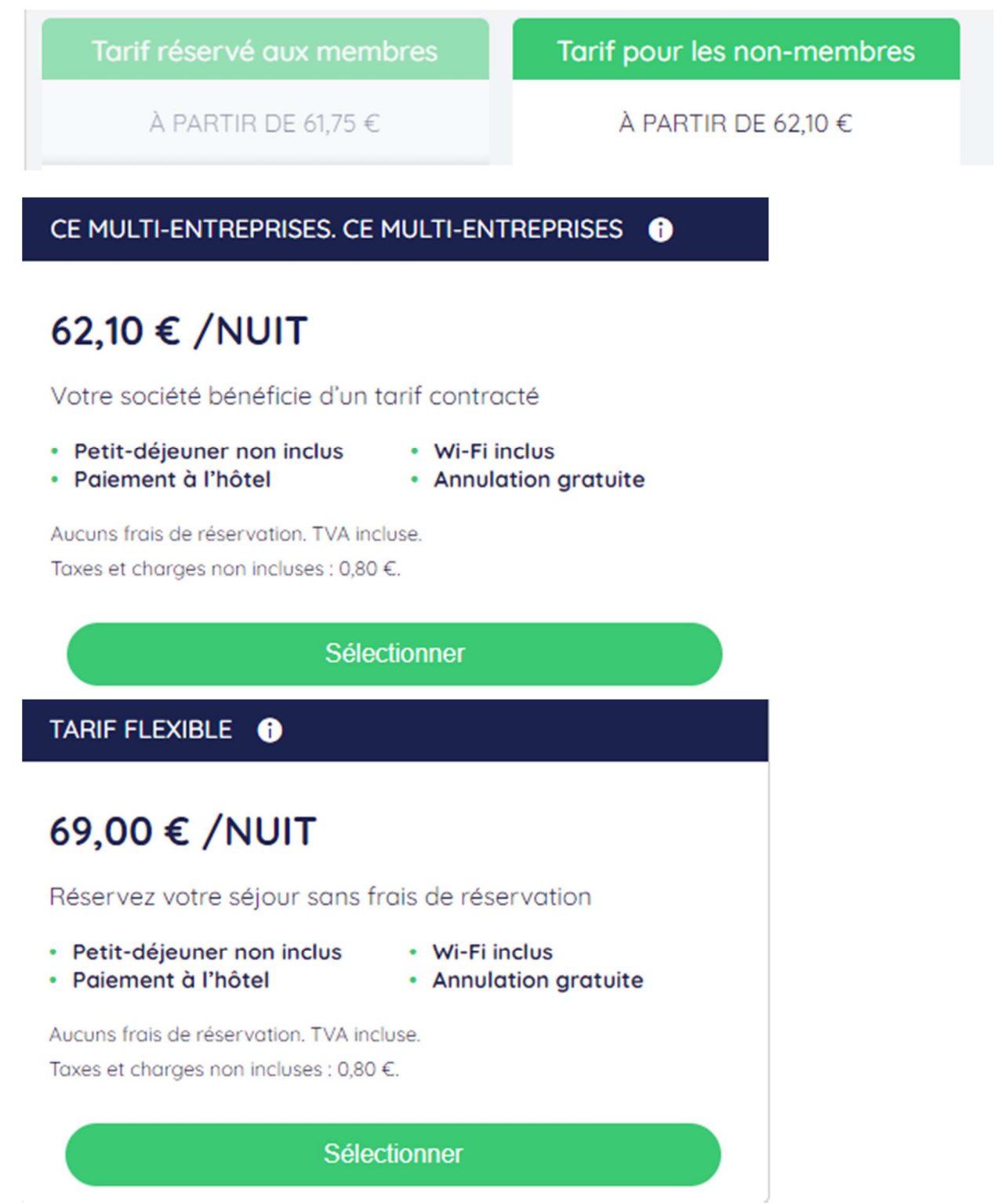

Suivre ensuite la procédure classique afin de réserver l'hôtel.